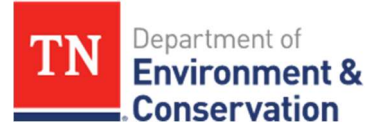

## FAQ: How Do I Invite Owners/Operators to Sign a Form?

Complete the following steps to allow Owners/Operators the ability to sign and edit a form as needed.

1. While completing the **Owner/Operator Information** section of the form, click on the **cog icon** beside the form name.

|    | TN Department of<br>Environment &<br>Conservation            |                                                                                                    |
|----|--------------------------------------------------------------|----------------------------------------------------------------------------------------------------|
|    | Home Finder Dashboard                                        | History Help                                                                                                    |
| NР | PDES Notice of Intent - S<br>PFacility Name Happy Gnome Farm | tormwater Multi-Sector General Permit (TMSP) ()                                                                                         |
| 9  | Facility Information                                         | PREVIOUS SECTION<br>Facility Information                                                                                                |
| •  | Owner/Operator<br>Information                                | Owner/Operator Information                                                                                                    |
| 0  | Additional<br>Contacts<br>OPTIONAL                           |                                                                                                    |
|    |                                                              | Owner or Operator Name                                                                                                    |
| 0  | Outfalls 1                                                   | Bob Smith                                                                                                    |
| 0  | Review                                                       | Please Lookup SOS Control Number                                                                                                    |
| 0  | Certify & Submit                                             | If you do not know your SOS Control Number, please access the Tennessee Secretary of State<br>Business Information search engine below. |

2. A drop-down menu will appear, select Manage Shared Access.

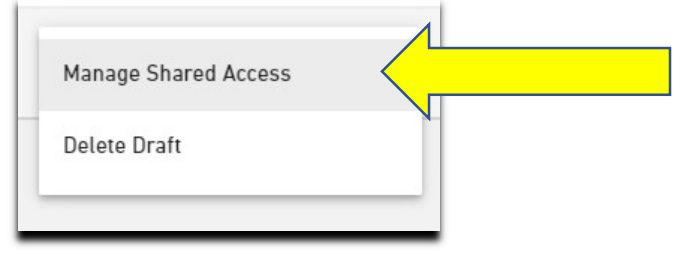

3. Enter the email address for the user you would like to authorize to sign and edit the form and then click **Add**. You may enter multiple email addresses as needed.

| anage Access to the Submission<br>Submission #: HP5-21BT-KN4A0, v1)                                                                   |       |
|----------------------------------------------------------------------------------------------------|-------|
| Enter the email address for the user you would like to authorize:                                                                     |       |
| Adding a user will allow them to access, modify and view this submission. The user must be registered with the system to be eligible. |       |
| Can Manage Access to Submission?                                                                                                    |       |
|                                                                                                    | 🗎 Add |

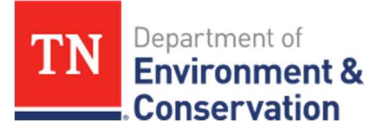

4. Checking the **Can Manage Access to Submission?** box will allow that user to **edit the form**, **share the form with others to edit**, **invite others to sign the form** (if the form allows invites), **and sign the form** (if they are a delegated signatory).

| inter the empil address for            | he waar you would like to outhorize                                            |         |
|----------------------------------------|--------------------------------------------------------------------------------|---------|
| inter the email address for            | וופ מספו צטם שטעום וואפ נט מענוטווצפ.                                          |         |
|                                        |                                                                                |         |
| Addiente a consecutive alla constantes | and your this submission. The user must be registered with the system to be a  | liaible |
|                                        | and view this submission. The user must be registered with the system to be en | ngible. |
|                                        |                                                                                |         |

Leaving the **Can Manage Access to Submission?** box *unchecked* will allow that user to **edit the form**, **invite others to sign the form** (if the form allows invites), and **sign the form** (if they are a delegated signatory), but they will not be able to share the form with others to edit.

5. Alternatively, you can access the **Manage Shared Access** section by clicking on the **History** tab at the top of your screen and clicking on the **magnifying glass icon** next to the submission you wish to edit.

| otal records: 5 Filtered | total: 5 Page           | total: 5               |              |                                                                              |           | Filter:   |         |
|--------------------------|-------------------------|------------------------|--------------|------------------------------------------------------------------------------|-----------|-----------|---------|
|                          |                         |                        |              |                                                                              |           |           | 3       |
| Submission #             | Alternate<br>Identifier | ↓ <sup>™</sup> Created | \$ Submitted | Submission Name                                                              | \$ Status | \$ Locked | Actions |
| HP5-21BT-<br>KN4A0       |                         | 12/16/2020 04:38 PM    |              | NPDES Notice of Intent -<br>Stormwater Multi-Sector<br>General Permit (TMSP) | Draft     | No        | ۵ . a   |
| HP4-RBX4-<br>P084G       |                         | 12/04/2020 09:17 AM    |              | NPDES Sewer<br>Overflow/Release/BvPass/Upset                                 | Draft     | No        | P       |

6. This will direct you to the **Submission Overview** page. Scroll down to the **Access** section in the bottom right corner and click on **Share with...** 

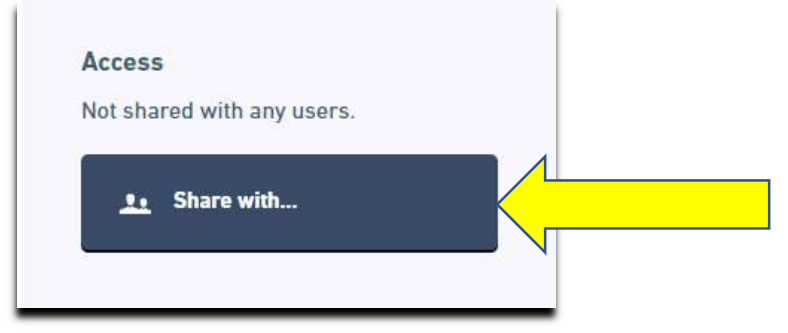

Note: If you elect to invite other users to sign the form while in the **Signing** section (see picture below), those users will be able to **sign the form** (if they have an account in MyTDEC Forms and have received electronic signatory rights), but they will **not be able to edit the form**. This would be an appropriate level of sharing for Contractors who are associated with the application, but would not be appropriate for Owners/Operators who will likely need the ability to edit the form in addition to signing.

| Additional<br>Contacts<br>OPTIONAL          | Signing                                     |                                                                            |
|---------------------------------------------|---------------------------------------------|----------------------------------------------------------------------------|
| Ready Mix Concrete     Facility Description | 1 Choose Signers                            |                                                                            |
| Regularly Used<br>Washout<br>Locations      | Will you need any others to sign this form? |                                                                            |
| Review                                      | No<br>I will be the only signer.            | <ul> <li>Yes         I need to invite other users to sign.     </li> </ul> |
| • Signing                                   |                                             |                                                                            |